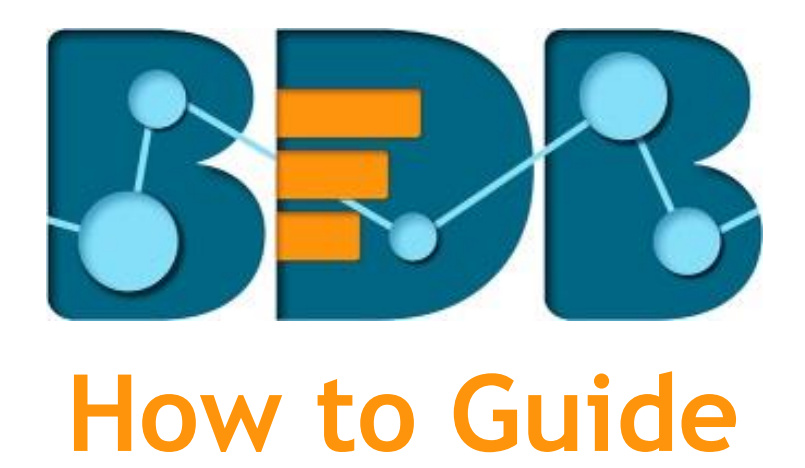

# **Create a Data Set**

Version: Release 3.0

Date: 31<sup>st</sup> August 2017

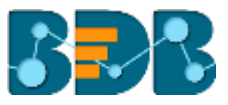

### Contents

| 1. | Documer              | nt Purpose                | 3   |  |
|----|----------------------|---------------------------|-----|--|
| 2. | Pre-requisites       |                           |     |  |
| 3. | Step-by-Step Process |                           |     |  |
| 3  | .1. Acce             | essing the BDB Platform   | 3   |  |
| 3  | .2. Crea             | ating a Data Set          | 4   |  |
|    | 3.2.1.               | Google Analytics Data Set | 9   |  |
|    | 3.2.2.               | Jira Data Set             | .11 |  |
|    | 3.2.3.               | CA Data Set               | .13 |  |
| 4. | Signing O            | )ut                       | .15 |  |

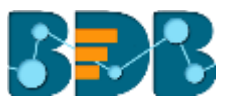

### 1. Document Purpose

The purpose of this document is to guide users on how to create data sets using the BDB Platform. It is recommended that users follow the step by step process given below.

### 2. Pre-requisites

- o Browser that supports HTML5
- o Operating System: Windows 7
- o Basic understanding of the BizViz Server

### 3. Step-by-Step Process

#### 3.1. Accessing the BDB Platform

This section explains how to access the BizViz Platform and variety of plugins that it offers:

- i) Open BDB Enterprise Platform Link: <u>http://apps.bdbizviz.com/app/</u>
- ii) Enter your credentials to log in.
- iii) Click 'Login'

| Welcome to Big Data BizViz (BDB)                         | RDR                                         |
|----------------------------------------------------------|---------------------------------------------|
| Emal                                                     | Decision Platform                           |
| Parparent                                                | Big Data Pipebne Framework                  |
| Porgot password?                                         | Dashboard Designer                          |
| Enterprise                                               | ETL (Self-Service Data Preparation)         |
|                                                          | Geospatial Analysis (Location Intelligence) |
|                                                          | Predictive Analysis                         |
|                                                          | Play (Beta Release)                         |
| Login                                                    | Self-Service BI (Business Story)            |
|                                                          | Social Media Browser                        |
|                                                          | <ul> <li>Sentiment Analysis</li> </ul>      |
| Copyright © 2015-2017 BDB (Bicklic Technologies Pvt Ltd) | Survey                                      |

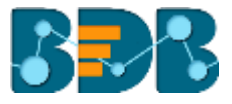

iv) Users will be redirected to the BDB Platform home page.

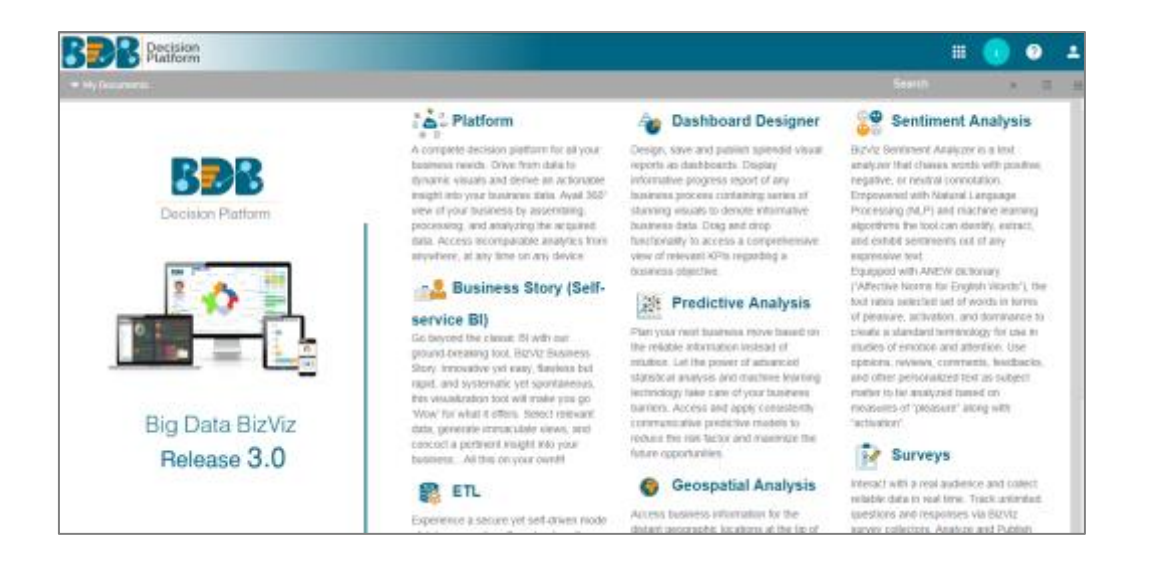

#### 3.2. Creating a Data Set

- i) Click the 'Apps' icon 💷 on the platform menu bar.
- ii) All the available plugin applications will be displayed.
- iii) Click the 'Data Center' option 🥯 from the apps menu.

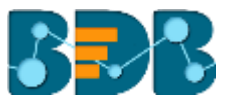

|             |              | , e        |
|-------------|--------------|------------|
|             |              |            |
|             |              |            |
| Home        | Admin        | User       |
|             |              | <b>E</b>   |
| Data Center | Designer     | Survey     |
|             |              |            |
| Sentiments  | Play         | Report     |
|             | ft<br>in 8   | <u>//</u>  |
| Data        | Social Media | Predictive |
| Preparation |              |            |
| GeoSpatial  |              |            |

iv) Users will be directed to the Data Center landing page.

| Data | Center          |                          |   |   |   |   |   | NE  | w  |
|------|-----------------|--------------------------|---|---|---|---|---|-----|----|
| 000  | Data Connectors | Data Source              |   |   |   |   |   |     |    |
| 5    | Data Sets       |                          |   |   |   |   |   |     |    |
| ø    | Data Store      | Search Data Connectors   |   |   |   |   |   |     |    |
| 0    | Data-Store Meta | Merge connection(gk_002) | 3 | ø | С | < | 1 |     | ĵ. |
|      | Data            | MigQA_16                 | 5 | ø | с | < | 1 |     |    |
|      |                 | MigQA_16                 | 5 | ø | С | < | 1 | ii. |    |
|      |                 | MigQA_16                 | 5 | ø | С | < | 1 | Î   |    |
|      |                 | DC_Share_26-May          | 5 | ø | с | < | 1 | ii. |    |

- v) Click 'NEW'
- vi) A context menu opens.
- vii) Select 'Data Sets' from the context menu.

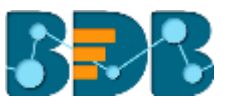

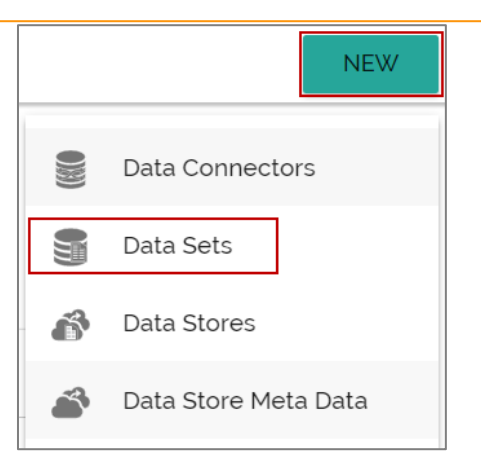

i) Users will be directed to the following page.

| Data | Center                       |                                    | NEV             | v |
|------|------------------------------|------------------------------------|-----------------|---|
| 95   | Døta Connectors<br>Døta Sets | Data Source                        |                 |   |
| Ø    | Data Store                   | Search Data Connectors             | CREATE DATA SET |   |
| 2    | Data-Store Meta Data         | DataStoreMysqlQA_19Sep17           | CREATE DATA SET |   |
|      |                              | DataStoreGoogte_19Sep17            | CREATE DATA SET |   |
|      |                              | MSSOL_NLP TEST_tg-Sep-2017         | CREATE DATA SET |   |
|      |                              | DATA STORE_CSV_NEW CREATION_19-SEP | CREATE DATA SET |   |

- ii) Select a Connector Type from the 'Data Source' filter.
- iii) Select a data connector from the 'Data Connector' list.
- iv) Click the 'CREATE DATA SET' option provided next to the selected data connector.

| Data | Center          |                                          | NEW  |
|------|-----------------|------------------------------------------|------|
| 000  | Data Connectors | Oata Source MySQL -                      |      |
| 5    | Data Sets       | Searth Date Connectors                   |      |
| ß    | Data Store      |                                          |      |
| 2    | Data-Store Meta | MySQL_DC_19-July-2017     GREATE DATA SI | ET Î |
|      | Data            | honey ccd CREATE DATA SI                 | ЕΤ   |
|      |                 | MYSQL_DC_JULY19_neha CREATE DATA SI      | ЕΤ   |
|      |                 | MySQL_Admin_DC_001 CREATE DATA SI        | ЕΤ   |
|      |                 | mysql_jun6 CREATE DATA S                 | ET   |

- v) Users will be directed to the 'Data Set' form.
- vi) Fill in the following details:
  - a. Service Name: Enter any user defined name for the new data set.
  - b. Description: Brief description about data set (It is an optional field).
  - c. Data Connector Name: This option will be pre-defined.
  - d. Data Base Name: This option will be pre-defined.

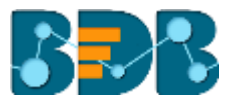

| Service Name *<br>MySQL Data Set             |  |
|----------------------------------------------|--|
| Description                                  |  |
|                                              |  |
|                                              |  |
| Data Connector Name<br>MySQL_DC_19-July-2017 |  |
| Database Name<br>GK_TESTDB                   |  |

e. Query: Write query in the given space (Use 'Ctrl+Space' for assistance in writing a query).

| Query                          |        |         | 0    |
|--------------------------------|--------|---------|------|
| 1 Select * from OUTLET_DETAILS |        |         |      |
|                                |        |         |      |
|                                |        |         |      |
|                                |        |         |      |
| *Use Ctrl+Space for assistance |        |         |      |
|                                | CANCEL | PREVIEW | SAVE |
|                                |        |         |      |

vii) Click 'Preview' to display the preview result of the new data set.

| Preview  | Result       |                  |           |              |        |       |            | ×           |           |
|----------|--------------|------------------|-----------|--------------|--------|-------|------------|-------------|-----------|
| COMP_ID  | COMP_NAME    | OUTLET_NAME      | CITY_NAME | TOTAL_INCOME | PROFIT | LOSS  | SALE_DATE  | UPLOAD_DATE | TOTAL_QTY |
| BT190802 | BATA         | BATA SHOES       | BANGALORE | 230000       | 90000  | 0     | 2001-10-01 | 2001-09-12  | 240       |
| SL908700 | SREE LEATHER | SREE LEATHERS    | PATNA     | 10000        | 4500   | 5600  | 2001-10-05 | 2009-12-20  | 980       |
| RLD9870  | RELIANCE     | RELIANCE DIGITAL | BANGALORE | 9800         | 2300   | 78000 | 2001-10-08 | 2007-12-13  | 800       |
| ADE890   | ADISHWAR     | ADISHWAR         | BANGALORE | 9000         | 5600   | 1200  | 2001-10-13 | 2015-09-09  | 600       |

#### viii) Click 'Save'

ix) A new data set will be created and added to the list of data sets.

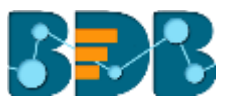

| Data | Center                             |                               |                |                |          |       |    |            |   | ND | w |
|------|------------------------------------|-------------------------------|----------------|----------------|----------|-------|----|------------|---|----|---|
| 600  | Deta Connectors                    | Data Connector Type           | Data Connector | Publish Status |          |       |    |            |   |    |   |
| 8    | Data Sets                          | Search Data Sets<br>Mysgi Dat |                |                |          | Showi |    | 1 of 11.44 |   |    |   |
| 6    | Data Store<br>Data-Store Meta Data | HySOL Data Set                |                |                | <u>*</u> | 0     | -1 | <          | / | ł  |   |
|      |                                    | MySQL Data Set                |                |                | <u>*</u> | 0     | 4  | <          | 1 | 8  |   |
|      |                                    | vivek Mysgi DataSet           |                |                | *        | 0     | 4  | <          | / |    |   |

| Option | Name               | Task                                                                                     |
|--------|--------------------|------------------------------------------------------------------------------------------|
| -      | Download           | Download the data set.                                                                   |
| 0      | View Link          | View the data set link.                                                                  |
| 1      | Publish            | Publish a data set.                                                                      |
| <      | Share Data Service | Share a data set to/for the selected user(s) or group(s). or Exclude the selected users. |
|        | Edit               | Edit the data set fields.                                                                |
| Ĩ      | Remove             | Remove the selected data set from the list.                                              |

Note:

- a. Use 'Ctrl+Space' to get help while writing the query.
- b. Click the '**Help**' icon **?** from the Data Set form to get rules to follow while creating a query. The rules to be followed will be displayed in a pop-up screen.

| er | Help Center                                                                                                    | × |     |
|----|----------------------------------------------------------------------------------------------------|---|-----|
| C  | 1. In query table name should be in brackets                                                                                                    | ĺ | ł   |
| S  | e.g:- [table]                                                                                                    |   | ł   |
| S  | 2. In final select statement can't use column name as Table.Column we should give alias name to these type of columns.                                                         |   | ł   |
| -S | eg:- a.year -> a.year as year                                                                                                    |   | ľ   |
|    | 3. In final select statement cannot use any column alias name in single or double quotes                                                                                       |   | łEF |
|    | e.g:- In Final select Statement alias name of column should not be like this:- 'Alias Name'<br>It should be without single quotes like this: - Alias Name                      |   | l   |
|    | <ol> <li>In final select statement can't use space in column alias name it should be single word. Or two words should be concatenate by<br/>underscore(_) like this</li> </ol> |   |     |
| I. | e.g.:- abc_xyz on abcxyz                                                                                                    |   |     |

c. Users can filter the data set list by Data Source, Data Connector, and Publish status. These filters are provided on the top of the Data Set List page.

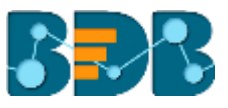

| Data Source<br>Select Data Source | Data Connector<br>Select Data Connector | Publish<br>Select Publis | h sta | itus |   |   |   |     |
|-----------------------------------|-----------------------------------------|--------------------------|-------|------|---|---|---|-----|
| Search Data Sets                  |                                         |                          |       |      |   |   |   |     |
| both                              |                                         | 4                        | ŀ     | 0    | Ŧ | < | / | ii. |
| Mser1                             |                                         | 4                        | ŀ     | 0    | Ť | < | / | Î   |
| MySQL_DC_14-July                  |                                         | 4                        | ŀ     | 0    | Ŧ | < | 1 | Î   |
| maq2                              |                                         | 4                        | ŀ     | 0    | Ŧ | < | 1 | Î   |

#### 3.2.1. Google Analytics Data Set

- i) Navigate to Data Center page.
- ii) Click 'NEW' and select 'Data Set' from the context menu.

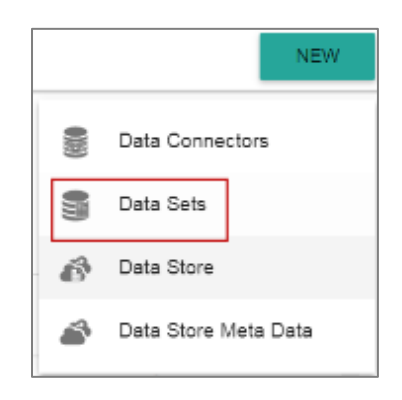

- iii) Users will be redirected to the page containing all the data connectors.
- iv) Select 'Google Analytics' via the 'Data Source' filter.
- v) Select a Google Analytics data connector from the displayed list and click 'CREATE DATA SET'.

| Data      | Center                       |                                   | NEW             |
|-----------|------------------------------|-----------------------------------|-----------------|
| 000 000 0 | Data Connectors<br>Data Sets | Data Source<br>Google Analytics · |                 |
| 8         | Data-Store Heta Data         | Demo 25 Connector                 | CREATE DATA SET |
|           |                              | googlezt<br>GA_Cornector,17,1     | CREATE DATA SET |
|           |                              | geogletzaug                       | CREATE DATA SET |
|           |                              | Connector_Demo_16                 | CREATE DATA SET |

- vi) Users will be redirected to a new Data Set form for Google Analytics Data Set.
- vii) Fill in the following information:
  - a. Service Name: Enter any user defined name for the new data set.
  - b. Description: Brief description about data set. (It is an optional field).
  - c. Data Connector Name: This option will be pre-defined.
  - d. Account: This option will be pre-defined based on the selected google account.

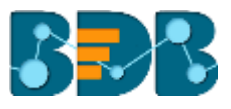

| Dataset Name *   |                      |
|------------------|----------------------|
| Sample Goog      | e Analytics Data Set |
| Description      |                      |
|                  |                      |
| Data Connector N | me                   |
| Demo 25 Cor      | tector               |
| Account :        |                      |

- e. Data Selection: Select data using the below given drop-down lists.
  - i. Web Properties: Select the required web properties using the drop-down menu.
  - ii. Select a View: Select the required view using the drop-down menu.
  - iii. Dimensions: Select the required dimensions using the drop-down menu. The selected dimensions will be displayed below with 'ga' suffix.
  - iv. Metrics: Select the required metrics using the drop-down menu. The selected metrics will be displayed below with 'ga' suffix.

| Data Selection                                                |   |
|---------------------------------------------------------------|---|
| BdBizViz UA-22551973-4                                        | Ŧ |
| All Web Site Data                                             | * |
| Dimensions<br>User Type, Browser, Operating System            | * |
| Selected Dimensions galoperatingSystem galbrowser galuserType |   |
| Users                                                         | * |
|                                                               |   |

- f. Apply Filter: Enable the filter option. The filter query will be displayed below.
- g. Time Range: Define a time range selecting 'From' and 'To' dates.
- viii) Click 'PREVIEW DATA'

| ga:bro   | wser==Firefo | ĸ |             | ? |
|----------|--------------|---|-------------|---|
| Time Ran | ige          |   |             | - |
|          | From date    |   | To date     |   |
|          | 8/1/2017     | Ť | 8/25/2017 - |   |
|          |              |   |             |   |
|          |              |   |             |   |

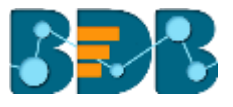

- ix) The data preview will be displayed below in the tabular format.
- x) The **Save'** option will be enabled.
- xi) Click 'Save'.

|                      |            | CAI               | NCEL PREVIEW DATA SAVE |
|----------------------|------------|-------------------|------------------------|
|                      |            |                   |                        |
|                      |            |                   |                        |
|                      |            |                   | Grid Size              |
| 7 items total        |            |                   | 10 *                   |
| even and in a Durtam | as however |                   |                        |
| gaoperaungsystem     | gabrowser  | gausertype        | gausers                |
| Android              | Firefox    | New Visitor       | 2                      |
| Android              | Firefox    | Returning Visitor | 1                      |
| Linux                | Firefox    | New Visitor       | 12                     |
| Linux                | Firefox    | Returning Visitor | 1                      |
| Macintosh            | Firefox    | New Visitor       | 1                      |
| Windows              | Firefox    | New Visitor       | 38                     |
| Windows              | Firefox    | Returning Visitor | 6                      |
|                      |            |                   |                        |

- xii) Users will be directed to the data set list.
- xiii) The newly created Google Analytics dataset will be added to the list.

| (00) | Data Connectors      | Data Connector Type Data Connector Pu | ublish Status |     |          |          |     |  |
|------|----------------------|---------------------------------------|---------------|-----|----------|----------|-----|--|
| 5    | Deta Sets            | Google Analytics  All                 | All •         |     |          |          |     |  |
| ß    | Data Store           | Search Data Sets                      |               | Sho | ving 10) | out of : | 107 |  |
| 2    | Data-Store Meta Data | DataSet demo Iga P                    | <u>*</u>      | Θ   | 4        | <        | /   |  |
|      |                      | googleez4 P                           | <u>*</u>      | 0   | 4        | <        | /   |  |
|      |                      | Sample Google Analytics Data          | <u>*</u>      | 0   | 4        | <        | 1   |  |
|      |                      | rak_googla_api                        | ±             | 0   | 4        | <        | 1   |  |

#### 3.2.2. Jira Data Set

- i) Navigate to Data Center page.
- ii) Click 'New' option and select Data Set from the context menu.

|   |                 | NEW    |
|---|-----------------|--------|
|   | Data Connector  | 'S     |
|   | Data Sets       |        |
| ő | Data Store      |        |
| 6 | Data Store Meta | a Data |

- iii) Users will be redirected to the page containing all the data connectors.
- iv) Select 'JIRA' via the 'Data Source' filter.
- v) Select a JIRA data connector from the displayed list and click 'CREATE DATASET'

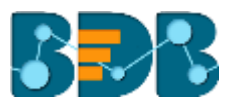

|   | Data Connectors      | Data Source             |                 |   |
|---|----------------------|-------------------------|-----------------|---|
| 8 | Data Sets            |                         |                 |   |
| ø | Data Store           | Search Data Connectors  |                 |   |
| 4 | Data-Store Meta Data | ЛЕАЛА                   | CREATE DATA SET | Î |
|   |                      | jiraanaaa               | CREATE DATA SET |   |
|   |                      | Jira connector dema 25. | CREATE DATA SET |   |
|   |                      | ihqui                   | CREATE DATA SET |   |
|   |                      | jra                     | CREATE DATA SET |   |
|   |                      | JiroTest                | CREATE DATA SET |   |

- vi) Users will be directed to a new DataSet form for JIRA data set.
  - a. Enter any user-defined name for the new data set.
  - b. Description: Brief description about data set. (It is an optional field).
  - c. Data Connector Name: This option will be predefined (the selected data connector name will appear).
- vii) Fill in the following information:
  - a. Service Name: Enter any user defined name for the new data set.
  - b. Description: Brief description about data set. (It is an optional field).
  - c. Data Connector Name: This option will be predefined (the selected data connector name will appear).

| Data | a Set                |
|------|----------------------|
|      |                      |
|      | Dataset Name 1       |
|      | Sample Jira Data Set |
|      | Description          |
|      |                      |
|      | Data Connector Name  |
|      | jira                 |

- d. Report Selection
  - i. Report Type: Select a report type using the drop-down menu.
  - ii. Sub-Report Type: Select a sub-report type using the drop-down menu (If the selected report type does not have a sub-report type, then this field may not appear in the form).
  - iii. Columns: Select the required columns from the drop-down menu. The selected column names will be mentioned in the form.
- viii) Click 'PREVIEW DATA'

| Report Selection      |                          |
|-----------------------|--------------------------|
| Project Versions      | •                        |
| Agile Project - Prom  | *                        |
| self, id, projectivey | -                        |
|                       | CANCEL PREVIEW DATA SAVE |
|                       |                          |

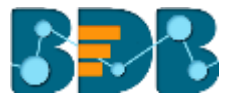

- ix) The data preview will be displayed below in the tabular format.
- x) The **Save**' option will be enabled.
- xi) Click 'Save'

|                                                                | CANCEL | PREVIEW | W DATA SA  | AVE. |
|----------------------------------------------------------------|--------|---------|------------|------|
| 1 items total                                                  |        |         | Grid Size  | •    |
| self                                                           |        | id      | projectkey |      |
| http://jira.anniteknavigator.com/8080/rest/api/2/project/10096 |        | 10096   | APP        |      |

- xii) Users will be directed to the data set list.
- xiii) The newly created Jira data set will be added to the list.

| Data | Center               |                                        |     |           |               |   |       |           |           |    | NEW |
|------|----------------------|----------------------------------------|-----|-----------|---------------|---|-------|-----------|-----------|----|-----|
|      | Data Connectors      | Data Connector Type Data Connector Pub |     | Publish ! | ublish Status |   |       |           |           |    |     |
| 8    |                      | All 🚽                                  | All | → All     |               |   | •     |           |           |    |     |
| 5    | Data Sets            |                                        |     |           |               |   |       |           |           |    |     |
| ø    | Data Store           | Search Data Sets                       |     |           |               |   | Showi | ng 1177 ( | out of 11 | 77 |     |
|      | Data-Store Meta Data | Sample Jira Data Set                   |     |           | <u>+</u>      | 0 | 1     | <         | 1         | Ĩ  | Î   |
|      |                      | custom_COLORID                         |     |           | *             | 0 | 4     | <         | 1         |    |     |
|      |                      | DATE_MSSQL P                           |     |           | *             | ۲ | 4     | <         | 1         |    |     |
|      |                      | MULTISELECT_MSSOL                      |     |           | *             | Θ | 4     | <         | 1         | ×. |     |

#### 3.2.3. CA Data Set

The CA Connector is accessible only for the CA PPM users.

i) Login to the platform using the CA PPM authentication option.

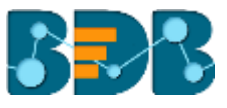

| Welcome to Big Data BizViz (BDB)                       | R                                                              |
|--------------------------------------------------------|----------------------------------------------------------------|
| Email                                                  |                                                                |
| Passard                                                | Big Data Pipeline Framework                                    |
|                                                        | Dashboard Designer                                             |
| CAPPN                                                  | ETL (Self-Service Data Preparation)                            |
|                                                        | <ul> <li>Geospatial Analysis 0.ocation Intelligence</li> </ul> |
|                                                        | Predictive Analysis                                            |
|                                                        | Play (Beta Release)                                            |
| Login                                                  | <ul> <li>Self-Service BI (Business Story)</li> </ul>           |
|                                                        | Social Media Browser                                           |
| March March 1997                                       | Sentiment Analysis                                             |
| opyngrit © 2015-2017 BDB (BI2V2) Technologies PVI Ltdl | Summer                                                         |

ii) Select Data Center from the Apps menu.

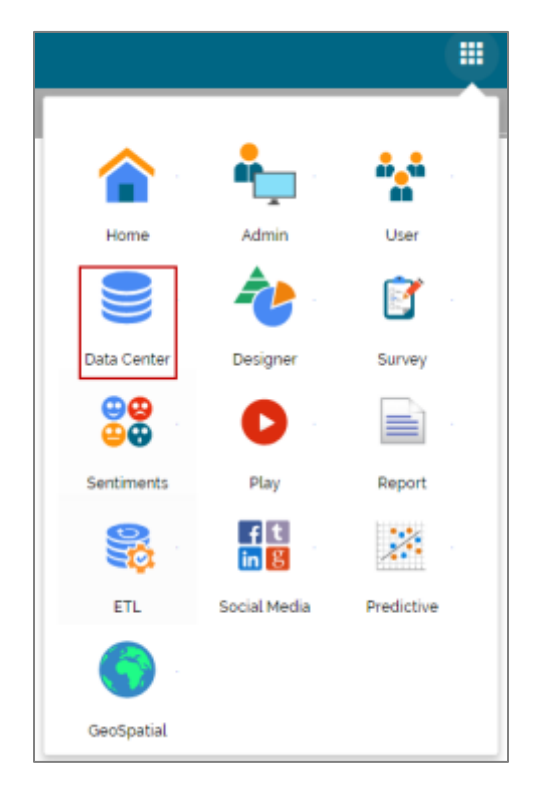

- iii) Users will be redirected to the Data Connector list.
- iv) The 'CA' default connector will be provided in the data connector list.

| Data Center |                      |                               |   |               |   |   | N | W |   |
|-------------|----------------------|-------------------------------|---|---------------|---|---|---|---|---|
| 400         | Data Connectors      | Data Source                   |   |               |   |   |   |   |   |
| 8           | Data Sets            |                               |   |               |   |   |   |   |   |
| ø           | Data Store           | Search Data Connectors        |   |               |   |   |   |   |   |
|             | Data-Store Meta Data | CA                            | 8 | $\mathcal{O}$ | С | < | 1 |   | i |
|             |                      | Merge connection(gk_002)      | 8 | ø             | с | < | / |   |   |
|             |                      | MgQA_16                       | 8 | ø             | с | < | / |   |   |
|             |                      | MigQA_16                      | 8 | ø             | с | < | / |   |   |
|             |                      | DC_Share_26-May               | 8 | ø             | с | < | / |   |   |
|             |                      | Nigration Testing_16-May-2017 | 8 | ø             | с | < | 1 |   |   |

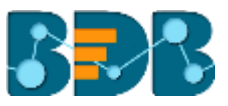

- v) Click 'Create New Data Set' option 🗐
- vi) Users will be redirected to the Data Set form.
- vii) Configure the following information to create a data set:
  - 1. Provide a 'Service Name'.
  - 2. Select a 'Service URL' from the drop-down menu.
  - 3. Select a 'Mandatory Filter' from the drop-down menu.
  - 4. Select a 'Custom Filter' from the drop-down menu.
  - 5. Click 'SAVE'

| Data Set                          |  |             |
|-----------------------------------|--|-------------|
| Service Home '<br>CA Data Set     |  |             |
| Service URL<br>cop.riskManagement |  |             |
| Mandarovy Filter                  |  |             |
| Custom Filter                     |  |             |
| querrisk_int_id                   |  |             |
| querrisk_int_id_from              |  |             |
| querzisk_int_id_in                |  |             |
| duerproj_int_kl_trom              |  |             |
| duer.prol_int_id_to               |  |             |
| quer calculate d_risk_in          |  |             |
|                                   |  | CANGEL SAME |

viii) A new data set will be added in the data set list.

Note:

- a. Users can not access any other option (NEW DATA STORE, Reconnect, Share, Edit, Delete) except 'New Data Set' while using the CA default data connector.
- b. Clicking 'NEW' option on the Data Set form will redirect users to access the 'CREATE DATA SET' option from the Data Connector List.

| Data | Center               | NEW .                  |
|------|----------------------|------------------------|
| 80   | Data Connectors      | All •                  |
| 8    | Data Sets            |                        |
| ø    | Deta Store           | Search Data Connectors |
| 6    | Data-Store Meta Data | CA CREATE DATA SET     |
|      |                      |                        |

## 4. Signing Out

Follow the below-given steps to log out from the BizViz Platform.

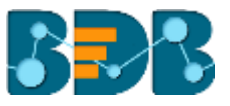

- i) Click the 'User' icon **2** on the Platform home page.
- ii) A menu appears with the logged in user details.
- iii) Click 'Sign Out'
- iv) Users will be successfully logged out from the **BizViz Platform**.

Note: Clicking on 'Sign Out' will redirect the user back to the 'Login' page of the BizViz platform.